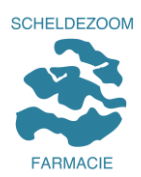

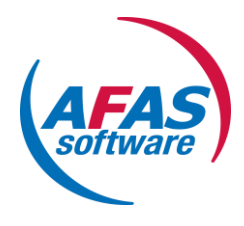

# Handleiding Mijn AFAS

- Als je voor de eerste keer inlogt, volg dan eerst de werkbeschrijving "Nieuwe inloggen Mijn AFAS" (eenmalig). Daarna kun je onderstaande stappen volgen
- 2. Inlogscherm
- 3. Wachtwoord wijzigen
- 4. Wachtwoord vergeten
- 5. Startpagina van Mijn AFAS
- 6. Wijzigingen doorgeven
- 7. Uitloggen

#### 2 Inlogscherm

Via onze website <u>www.scheldezoom.nl</u> en de keuze Werken bij / Inloggen Medewerkers ben je terecht gekomen op onderstaand scherm. Kies voor de button "Mijn AFAS".

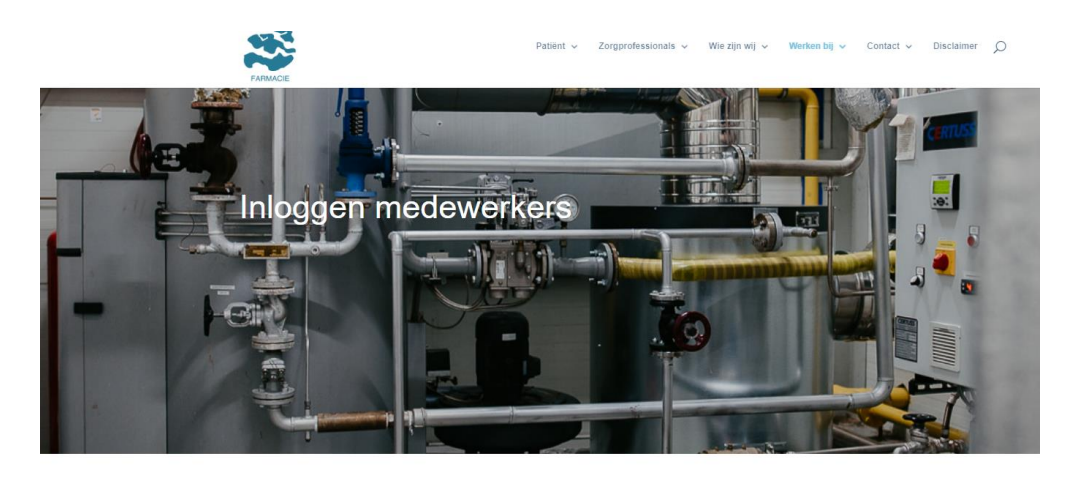

Personeel

Mijn Afas

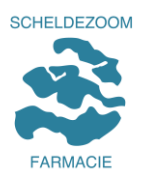

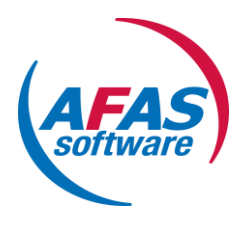

Nu ben je beland op de inlogpagina.

Vul je Scheldezoom-email en wachtwoord in en klik op Inloggen

| AFAS Online                         |  |
|-------------------------------------|--|
| Inloggen bij AFAS Online            |  |
| Wachtwoord vergeten?                |  |
| Inloggen<br>Problemen met inloggen? |  |

Open vervolgens op je mobiele telefoon de AFAS Pocket App en klik op de groene button (is bevestigen). Daarna wordt je doorgestuurd naar het beginscherm van Mijn AFAS

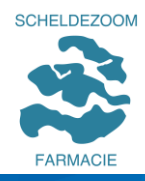

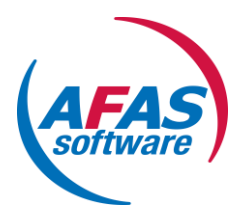

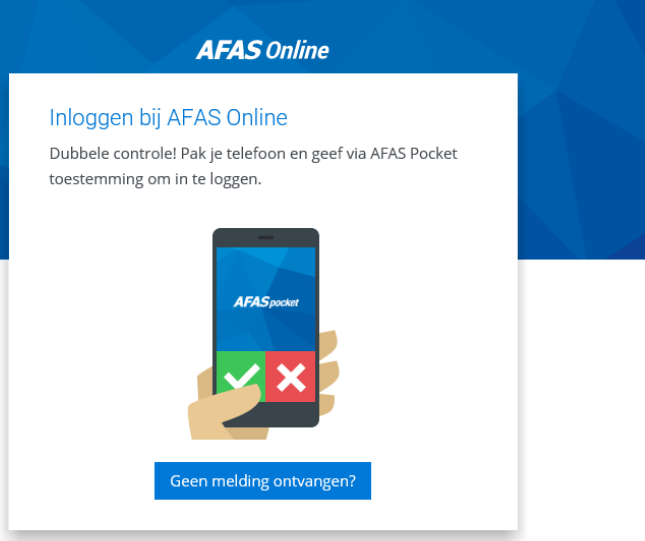

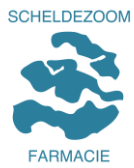

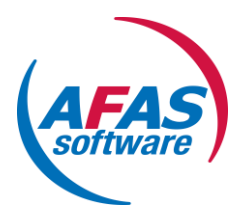

| AFAS Online                                                                                                    |
|----------------------------------------------------------------------------------------------------|
| Geen melding ontvangen?                                                                                                    |
| Open AFAS Pocket, ga naar 'Twee-factorauthenticatie', vul<br>de code hieronder in en kies 'Volgende'. Zie je geen code of<br>werkt de code niet?<br>Stel AFAS Pocket opnieuw in. |
| 2<br><i>AFAS Joe Add</i><br>123456                                                                                                    |
| Bevestigingscode                                                                                                    |
| Vertrouw dit apparaat 7 dagen                                                                                                    |
| Volgende                                                                                                    |
| Nieuwe telefoon   Ik ben mijn telefoon vergeten                                                                                                    |

Heb je geen melding ontvangen? Volg dan bovenstaande printscreen

Daarna wordt je alsnog doorgestuurd naar Mijn AFAS en kom je op de startpagina met onder andere de volgende icoontjes:

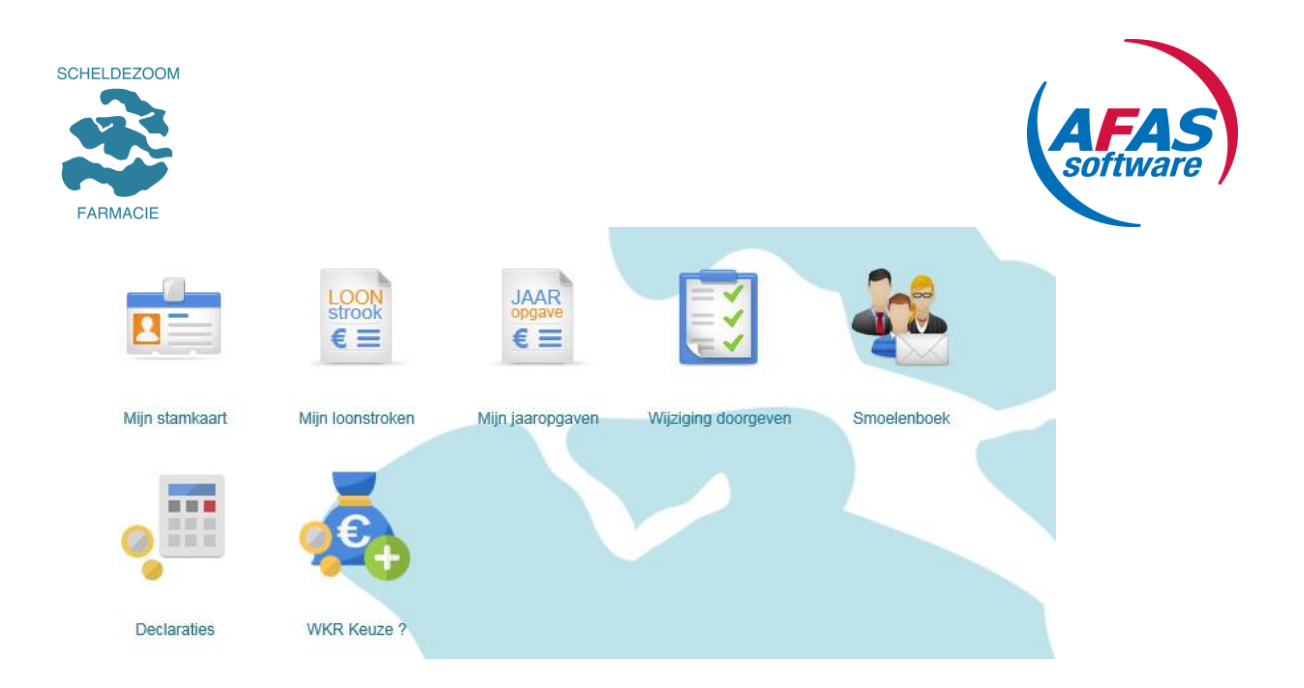

#### 3 Wachtwoord wijzigen

Klik het menu rechtsboven (onder je naam) open en kies voor AFAS online inloggegevens:

|       | В            | ianca van Reijen - Verburgt 🔻 |
|-------|--------------|-------------------------------|
| L     |              | Sitebeheer                    |
| Teres | $\bigcirc$   | AFAS Online inloggegevens     |
|       | Do           | Persoonlijke gegevens         |
|       | $\heartsuit$ | Voorkeuren                    |
| Pers( | 0            | Communication Center          |
|       |              | Uitloggen                     |
|       |              |                               |

Kies voor Wachtwoord wijzigen:

| LDEZOOM           |               |                                   |          | A             | <b>FAS</b><br>ftware |
|-------------------|---------------|-----------------------------------|----------|---------------|----------------------|
| AFAS Online       |               | Scheldezoom Farmacie B.V. (54784) |          | V AFAS Status |                      |
| Apps Instellingen |               |                                   |          |               |                      |
| Instellingen      |               |                                   |          |               |                      |
| Accountgegevens   | Accountgegev  | rens                              |          |               |                      |
| AFAS Pocket       | Naam          |                                   | wijzigen |               |                      |
| Voorkeuren        | E-mailadres   |                                   |          |               |                      |
|                   | Telefoonnr.   |                                   | wijzigen |               |                      |
|                   | Wachtwoord wi | jzigen                            | -        |               |                      |

Bovenstaand scherm gebruik je overigens ook om je naam en/of telefoonnummer te wijzigen)

| nstellingen     |                                        | ×       |
|-----------------|----------------------------------------|---------|
| Accountgegevens | Wachtwoord wijzigen                    | ^       |
| AFAS Pocket     | Huidig wachtwoord                      |         |
| Voorkeuren      |                                        | ø       |
|                 | Nieuw wachtwoord                       |         |
|                 |                                        | Ø       |
|                 | ✓ Minimaal 12 tekens (nu nog 12)       |         |
|                 | Waar moet mijn wachtwoord aan voldoen? |         |
|                 |                                        | Opslaan |

Vul je huidig en nieuw wachtwoord in en klik op Opslaan.

Je nieuwe wachtwoord is daarmee ingesteld.

#### 4 Wachtwoord vergeten

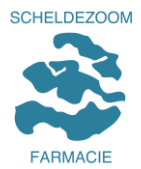

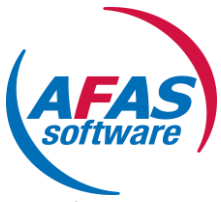

Ben je je wachtwoord vergeten? Kies dan voor de optie Wachtwoord vergeten op het inlogscherm.

| AFAS Online              |  |
|--------------------------|--|
| Inloggen bij AFAS Online |  |
| P Vachtwoord             |  |
| Wachtwoord vergeten?     |  |
| Inloggen                 |  |
| Problemen met inloggen?  |  |

Vul je Scheldezoom-email adres in en klik op volgende.

Als je geen email ontvangt, check dan je map ongewenste mail. Het kan zijn dat de email daarin terecht is gekomen

|     | AFAS Online                                                                                                    |  |
|-----|----------------------------------------------------------------------------------------------------|--|
|     | Wachtwoord vergeten                                                                                                    |  |
|     | Vul je e-mailadres in om het wachtwoord te herstellen. Je<br>ontvangt binnen enkele minuten een e-mail met een<br>bevestigingscode. |  |
|     | E-mailadres                                                                                                    |  |
|     | Terug Volgende                                                                                                    |  |
| - L |                                                                                                    |  |

Volg de instructies op het scherm ter verificatie. Na afronding verschijnt onderstaand scherm:

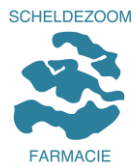

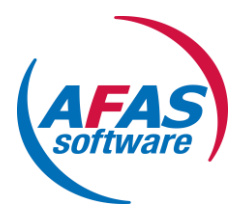

| AFAS Online                                |   |  |
|--------------------------------------------|---|--|
| Wachtwoord wijzigen                        |   |  |
| E-mail met bevestigingscode verzonden naar |   |  |
| Vul de bevestigingscode hieronder in.      |   |  |
|                                            |   |  |
| Verstuur e-mail opnieuw                    |   |  |
| Vul hier je nieuwe wachtwoord in           | ř |  |
| ✓ Minimaal 12 tekens (nu nog 12)           |   |  |
| Terug Volgende                             |   |  |

Vul vervolgens de bevestigingscode in die naar je Scheldezoom email-adres is verzonden en kies een nieuw wachtwoord. Tot slot verschijnt onderstaand scherm in beeld:

| AFAS Online                                                                                             |  |
|----------------------------------------------------------------------------------------------------|--|
| Gelukt!<br>Wachtwoord is <b>successvol</b> gewijzigd. Je kunt nu inloggen<br>met het nieuwe wachtwoord. |  |
| Inloggen                                                                                                |  |

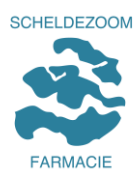

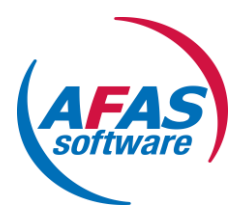

#### 5 Startpagina Mijn AFAS

Nadat je bent ingelogd kom je op jouw startpagina van mijn AFAS. Wat tref je daarop aan? Kijk zelf eens rond, een en ander wijst voor zich.

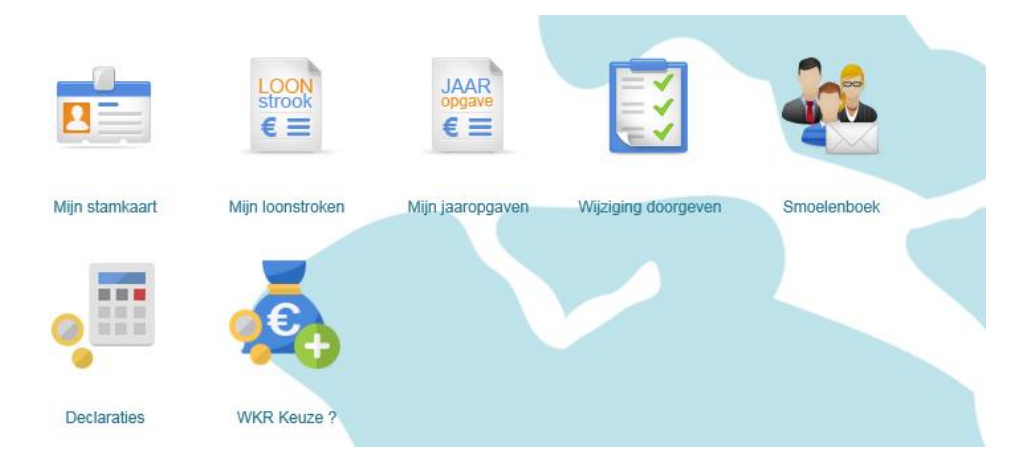

Waar we met name aandacht voor vragen is het kunnen wijzigen van je personalia, je adres en je bankrekeningnummer. Belangrijk is ook om een noodnummer op te geven van een persoon die wij kunnen bereiken in geval van calamiteiten.

Je bent zelf verantwoordelijk voor de juistheid van de wijzigingen die je wilt doorvoeren. Om wijzigingen door te kunnen geven klik je op de button "Wijziging doorgeven".

#### 6 Wijzigingen doorgeven

Je komt hierna op onderstaand scherm om wijzigingen door te geven.

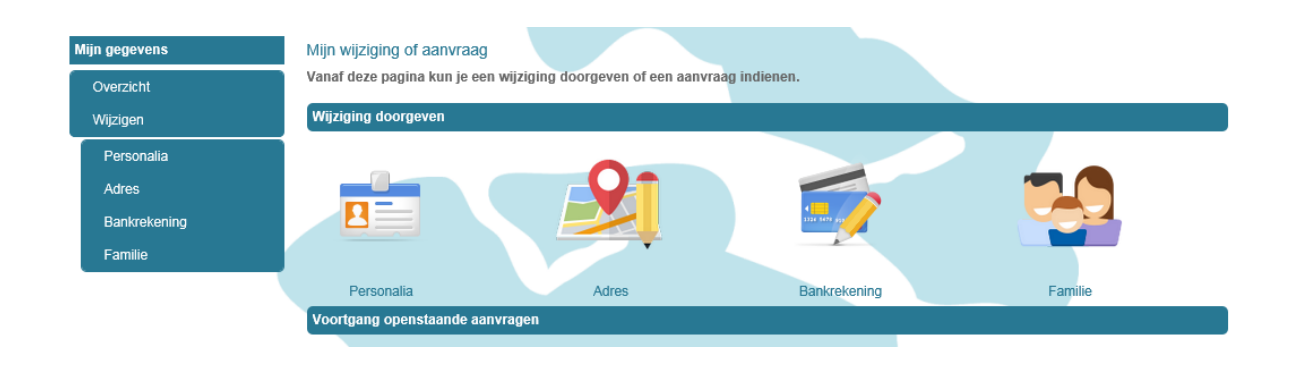

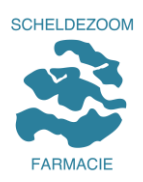

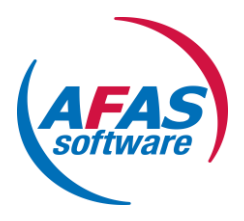

**6a** Wijzigen Personalia: Dit heeft betrekking op je burgerlijke staat, naamgebruik, partnergegevens, contactgegevens en foto. Vergeet niet de reden van wijziging op te geven en klik daarna op "Aanpassen".

| N | lijn gegevens |  |
|---|---------------|--|
|   | Overzicht     |  |
|   | Wijzigen      |  |
|   | Personalia    |  |
|   | Adres         |  |
|   | Bankrekening  |  |
|   | Familie       |  |

**6b** Wijzigen van je adresgegevens is op dit scherm mogelijk. Ook als je tijdelijk een ander verblijfsadres hebt, kun je dit hier doorgeven. Om de handeling af te ronden, klik op "Aanmaken".

| 1                             |                          |                 |
|-------------------------------|--------------------------|-----------------|
| Startpagina Mijn geg          | jevens Inzicht           |                 |
| Startpagina » Mijn gegevens » | Wijzigen » Adres         |                 |
| Mijn gegevens                 | Medewerker adreswijz     | ziging          |
| Overzicht                     | B. Anoniem ( 000295 )    |                 |
| Wijzigen                      |                          |                 |
| Poreonalia                    | Adres                    |                 |
|                               | Begindatum               | 24-02-2015      |
| Adres                         | Land<br>Toey yoor straat | NL              |
| Bankrekening                  | Straat                   | Spoorstraat     |
|                               | Huisnummer               | 16              |
|                               | Toev. aan huisnr.        |                 |
|                               | Postcode                 | 4431 NK         |
|                               | Woonplaats               | 's-Gravenpolder |
|                               | Adres toevoeging         |                 |
| 1                             |                          | Aan             |

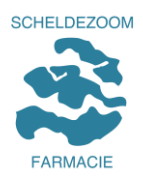

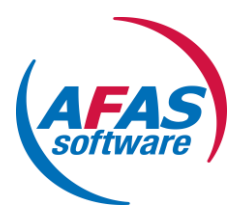

**6c.** Wijzigen van je IBAN bank- of girorekeningnummer. Rond deze handeling af door te klikken op "Aanmaken".

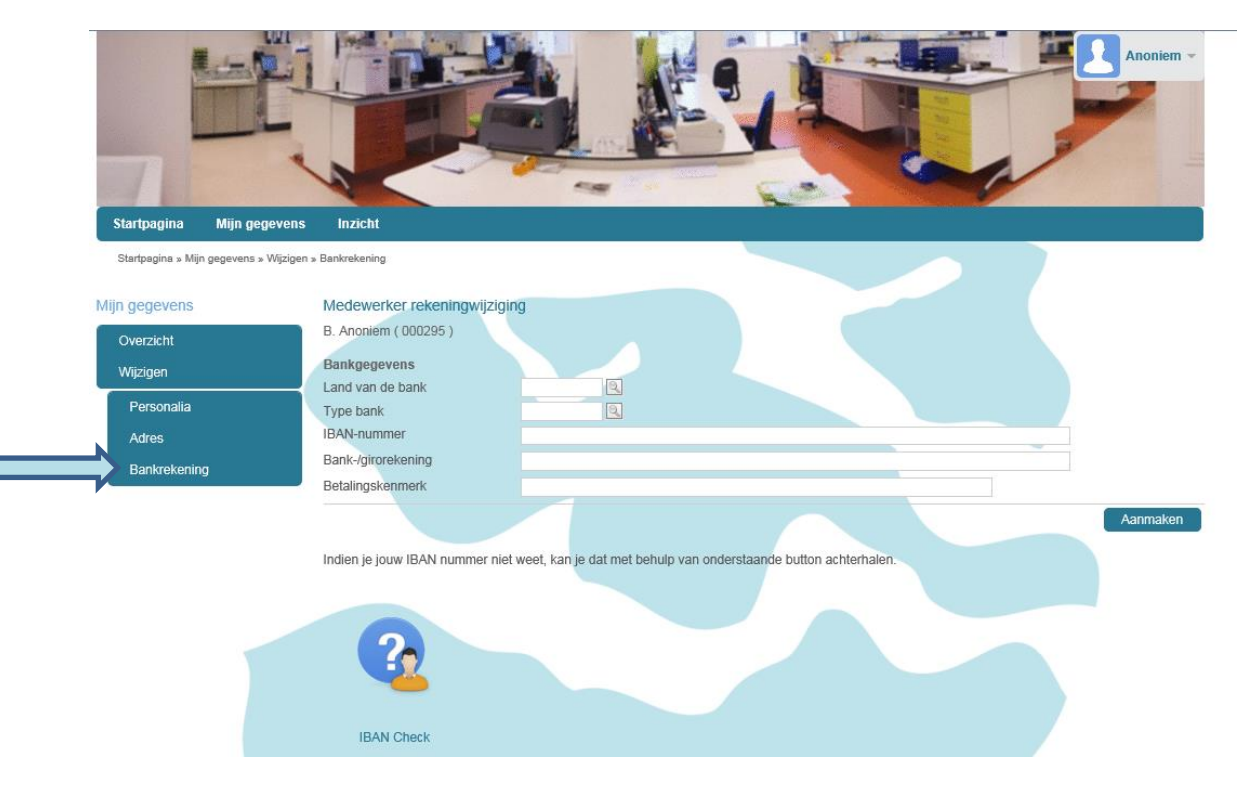

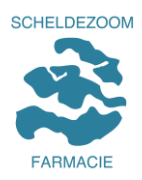

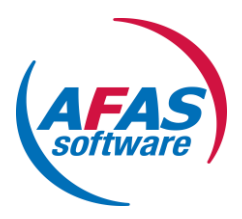

## 6d. Invoeren / Wijzigen van je foto.

| Mijn gegevens | Aanpassen persoonlijke gegevens |  |
|---------------|---------------------------------|--|
| Overzicht     | Pas je eigen gegevens aan.      |  |
| Wijzigen      |                                 |  |
| Personalia    | Afbeelding kiezen               |  |
| Adres         |                                 |  |
| Bankrekening  |                                 |  |
| Familie       |                                 |  |
|               |                                 |  |
|               |                                 |  |

Je klikt onder Personalia op Afbeelding kiezen en zoek de gewenste afbeelding op je computer.

Als je een foto wilt wijzigen, verwijder dan eerst de bestaande foto door op het rode kruisje te klikken:

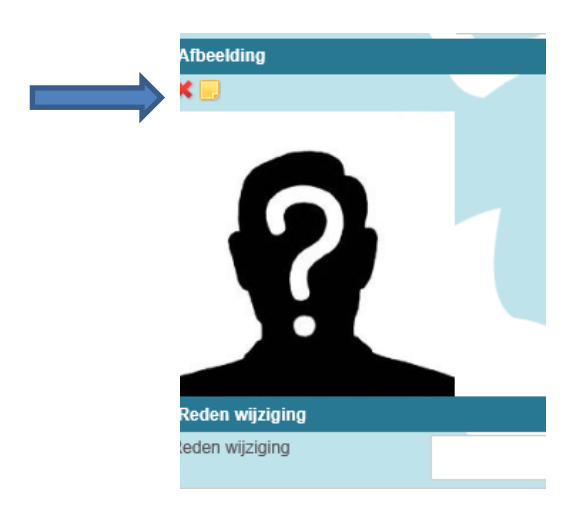

Na het verwijderen van de foto klik je weer op Afbeelding kiezen en voeg je een nieuwe foto toe.

Rond deze handeling af door te klikken op "Aanpassen".

De medewerkers van de HR afdeling beoordelen en accorderen de wijziging. Na deze acties kun je de (nieuwe) foto terug vinden in je personalia.

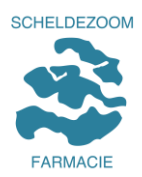

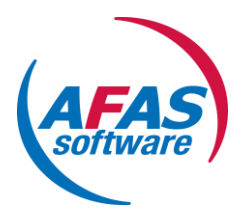

### 6 e Aanmaken Familielid (zeer wenselijk)

| Mijn gegevens | Aanmaken familielid     |                                |
|---------------|-------------------------|--------------------------------|
| Overzicht     |                         |                                |
| Wijzigen      | Familielid              |                                |
| Personalia    | Achternaam              |                                |
| Adres         | Voorvoegsel             |                                |
| Bankrekening  | Voornaam<br>Voorletters |                                |
| Familie       | Geboortedatum           |                                |
|               | Overlijdensdatum        |                                |
|               | Geslacht                |                                |
|               | Familierelatie          | ▼ *                            |
|               |                         | Contactpersoon in noodgevallen |
|               |                         | Deelnemer collectieve ZKV      |
|               | Telefoonnr.             | فر                             |
|               |                         |                                |
|               |                         |                                |
|               |                         | Aanmaken                       |

In dit scherm dien je een persoon toe te voegen die wij in geval van nood kunnen contacteren. Je wordt vriendelijk verzocht de gewenste en verplichte gegevens in te vullen en niet te vergeten het telefoonnummer! Tevens het vinkje voor contactpersoon in noodgevallen aankruisen.

Omdat het belangrijk is dat we een noodnummer tot onze beschikking hebben, vragen we je om deze velden te vullen.

#### 7 Uitloggen

Wanneer je klaar bent met het raadplegen en / of wijzigen van je gegevens, vergeet dan niet uit te loggen. Dit kan rechtsboven op de pagina, onder je naam.

| 100 |              |                           |
|-----|--------------|---------------------------|
|     | ₽            | Sitebeheer                |
|     | $\bigcirc$   | AFAS Online inloggegevens |
|     | ٥            | Persoonlijke gegevens     |
|     | $\heartsuit$ | Voorkeuren                |
|     | 0            | Communication Center      |
|     | Uitloggen    |                           |
|     |              |                           |